## mscripts Pharmacy (In-store sign-up) PDX Classic

mscripts

- 1. Navigate to Pharmacy
- 2. Select File cabinet
- 3. Navigate to patient
- 4. Select patient file
- Enter patient name in Full Name Field
- 6. Click F4 to search
- Select the required patient and click F1
- 8. Patient details will appear on the patient file screen
- 9. Tab down to SNotify = Y and click enter

| 🖉 k259814.safeway.com - PuTTY                    |                           |                     |
|--------------------------------------------------|---------------------------|---------------------|
| ÚÄPatient FileÄÄÄÄÄÄÄÄÄÄÄÄÄÄÄÄÄÄÄÄÄÄÄÄÄÄÄÄÄÄÄÄÄÄ | ******                    | ăăăăăăăăăăăăăăăă    |
| Code: MOBITE1 MedRec#                            | Record Type:              | 3                   |
| FullName: MOBILE, TESTER                         | Suffix:                   | •                   |
| LastName: MOBILE                                 | Profession:               | <b>-</b>            |
| First/Mid: TESTER                                | Sex:                      | M P                 |
| Loyalty #:                                       |                           | 2                   |
| Comment:                                         |                           | 2                   |
| Address: TESTER                                  | NoVerify: MES:            | 2                   |
| Address:                                         | Verified: N CAPS:         | 2                   |
| City,ST: WALNUT CREEK , CA                       | Group:                    |                     |
| ZIPCode: 94598 Type: HOME                        | PO: DISC:                 | LANG: P             |
| Phone: (011) 123-1212 Work:                      | Multi-Birth:              | DAW: 🎴              |
| Cell: Deac:                                      | Deliver:                  | 2                   |
| Birth: 09/09/1989 Deceased:                      | Deliver Note:             | 2                   |
| CSSN/SIN: DL ID:                                 | Part:                     | 2                   |
| Notify: Y AltPatID:                              | T/P Split:                | 2                   |
| Medigap:                                         |                           |                     |
| Allergy: Disease                                 | :                         | T/P: N 3            |
| NO KNOWN DRUG ALLERG                             |                           | A/R: N <sup>a</sup> |
| 2                                                |                           | N/H: N P            |
| •                                                |                           | 2<br>               |
| *****                                            |                           | AAAAAAAAAAAAAAU     |
| FIND UPDATE ADD SEARCH                           | PROFILES T/P              | CC N/H              |
| Y = Patient has Notification Contact Info        | rmation. Press ENTER to a | access screen.      |
|                                                  |                           |                     |

| ger k259814.sateway.com - PullY                                                                                                    |
|----------------------------------------------------------------------------------------------------|
| UAPDX Pharmacy System 4.7AAAAAA                                                                                                    |
| · ÚAProgramskákákákákák                                                                                                    |
|                                                                                                    |
| <sup>2</sup> ÚÅPharmacyäääääz <sup>3</sup> O14                                                                                                    |
|                                                                                                    |
| Workflux 3 3 3                                                                                                    |
| Filecabinet 3 3                                                                                                    |
| P P Reports P P P                                                                                                    |
| Maintenance                                                                                                    |
|                                                                                                    |
| COPYRIGHT (c) 1985-2014                                                                                                    |
| PDX, Inc.                                                                                                    |
|                                                                                                    |
| AAAAAAAAAAAAAAAAAAAAAAAAAAAAAAAAAAAAAA                                                                                                    |
|                                                                                                    |
|                                                                                                    |
|                                                                                                    |
|                                                                                                    |
| Master File Menu.                                                                                                    |
|                                                                                                    |
|                                                                                                    |
|                                                                                                    |
| 🚰 k259814.safeway.com - PuTTY                                                                                                    |
| 과 k259814.safeway.com - PuTTY                                                                                                    |
| B <sup>2</sup> k259814.safewny.com - PuTTY<br>0.agr.ogr.ams.k.k.k.k.k.k.k.k.                                                                                                    |
| k259814.safeway.com - PuTTY                                                                                                    |
| k259814.safeway.com - PuTTY                                                                                                    |
| 259914:35fewsy.com - PuTTY<br>Dhan ograms AllAlAlAlAl<br>UII: gategilling<br>Dirit gategilling<br>Dirit do ince Alaka                                                                                                    |
| k259814.safeway.com - PuTTY         Unarograms XiXiXXXXX         UAT 1         UAT 1         Data corr         UAT 1         Data corr                                                                                                    |
| k259814.safeway.com - PuTTY         Unit or orr anno XXXXXXXXXXXX         UNIT or orr anno XXXXXXXXXXXXXXXXXXXXXXXXXXXXXXXXXX                                                                                                    |
| k259914.safeway.com - PuTTY         Discograms.kikikikikiki         Discograms.kikikikikiki         Discograms.kikikikikiki         Discograms.kikikikikiki         Discograms.kikikikikiki         Discograms.kikikikikiki         Discograms.kikikikikikiki         Discograms.kikikikikiki         Discograms.kikikikikikiki         Discograms.kikikikikikikikikikikikikikikikikikiki                                                                                                    |
| k259914.safeway.com - PuTTY       Directrans/Allillillillillillillillillillillillilli                                                                                                    |
| K259814.sfewny.com - PuTTY             Utrograms#Akkkkkkkkk             Utrograms#Akkkkkkkkk             Utrograms#Akkkkkkkkk             Utrograms#Akkkkkkkkk             Utrograms#Akkkkkkkk             Utrograms#Akkkkkkkk             Utrograms#Akkkkkkkk             Utrograms#Akkkkkkkk             Utrograms#Akkkkkkkk             Utrograms#Akkkkkkkkkk             Utrograms#Akkkkkkkkkk             Utrograms#Akkkkkkkkkk             Utrograms#Akkkkkkkkkkkkkkkkkkkkkkkkkkkkkkkkkkkk                                                                                                    |
| <pre>k259814.safeway.com - PuTTY  Unit or gramm #AXXXXXXXXXX UNIt binet XXXX  UNIt binet XXXX  UNIt binet XX</pre> |
| k259914.safeway.com - PuTTY         Discorrams/AllAllAll         Discorrams/AllAllAllAll         Discorrams/AllAllAll         Discorrams/AllAllAll         Discorrams/AllAllAll         Discorrams/AllAllAllAll         Discorrams/AllAllAllAllAll         Discorrams/AllAllAllAllAll         Discorrams/AllAllAllAllAllAll         Discorrams/AllAllAllAllAllAll         Discorrams/AllAllAllAllAll         Discorrams/AllAllAllAll         Discorrams/AllAllAllAllAllAll         Discorrams/AllAllAllAllAll         Discorrams/AllAllAllAllAllAll         Discorrams/AllAllAllAllAll         Discorrams/AllAllAllAllAll         Discorrams/AllAllAllAllAll         Discorrams/AllAllAll         Discorrams/AllAllAll                                                                                                    |
| k259914.sfewsy.com - PuTY       Divograms/Allillillillilli       Divograms/Allillillilli       Divograms/Allillillilli       Divograms/Allillillilli       Divograms/Allillillilli       Divograms/Allillillilli       Divograms/Allillillillilli       Divograms/Allillillillilli       Divograms/Allillillillilli       Divograms/Allillillillillillillilli       Divograms/Allillillillillilli       Divograms/Allillillillillillillillillillillillilli                                                                                                    |
| <pre>k259814.sfewsy.com - PuTTY  VerogramsAkkkkkkkk  VArit tpinetkikk  parient Cardbolder Cardbolder Cardbolder Physician Physician Physician Store-System Akkkkkkkkkkkkkkkkkkkkkkkkkkkkkkkkkkkk</pre>                                                                                                    |
| <pre>k259814.sfewmy.com - PuTTY  Unrogramm#Akkkkkkkkk  UArit_binetXikk  Land Cardboler Cardboler Cardboler Cardboler Physician Physician Physician Cardboler SicienSystem XXXXXXXXXXXXXXXXXXXXXXXXXXXXXXXXXXXX</pre>                                                                                                    |
| ************************************                                                                                                    |
| <pre>k259914.sfewsy.com - PuTY UnrouramsAllHilling Unring to installing Cardbolder Cardbolder Cardbolder Cardbolder Cardbolder Store-System Hilling Physician Physician Physicia</pre> |
| * k39914.sfewsy.com - PuTY         * Corrams AAAAAAAAA         * Cardholder         * Cardholder         * Cardholder         * Physician         * Physician         * Vendor         * Store-System         ************************************                                                                                                    |
| * k259914.sfeway.com - PuTY         * k259914.sfeway.com - PuTY         * k25914.sfeway.com - PuTY         * k25914.sfeway.com - PuTY         * k25914.sfeway.com - Puty         * k25914.sfeway.com - Puty         * k25915.sfeway.com - Puty         * k25915.sfeway.com - Puty         * k25915.sfeway.com - Puty         * k25915.sfeway.com - Puty </td                                                                                                    |
| <pre>% k259914.sfewsy.com - PuTY</pre>                                                                                                    |

## mscripts Pharmacy (In-store sign-up) PDX Classic

mscripts

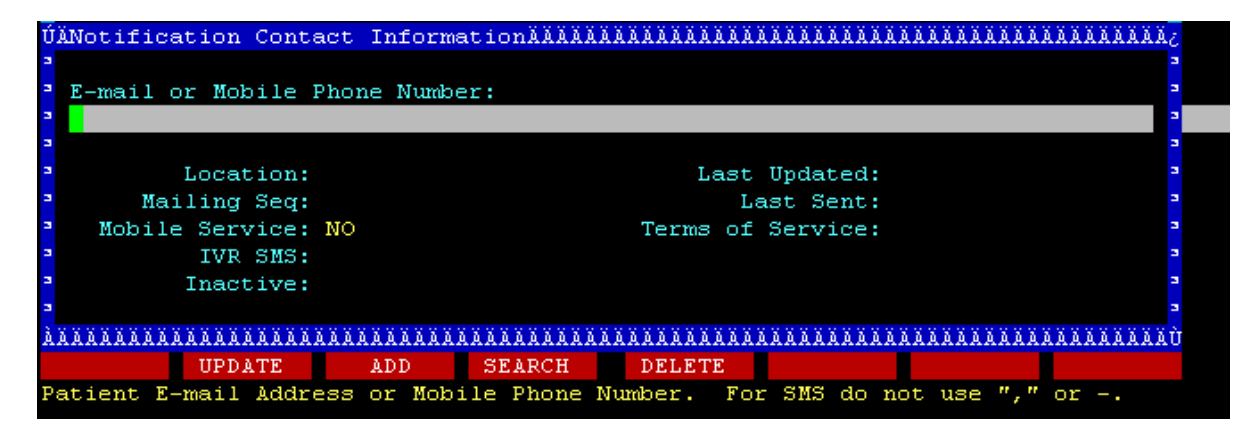

- 10. The Notification Contact Information Screen will appear
- 11. Enter the patient's mobile phone number
- 12. Select Location Home by clicking on the spacebar
- 13. Mark Mobile Services as a Yes by clicking on the spacebar
- 14. Click F3 to Add

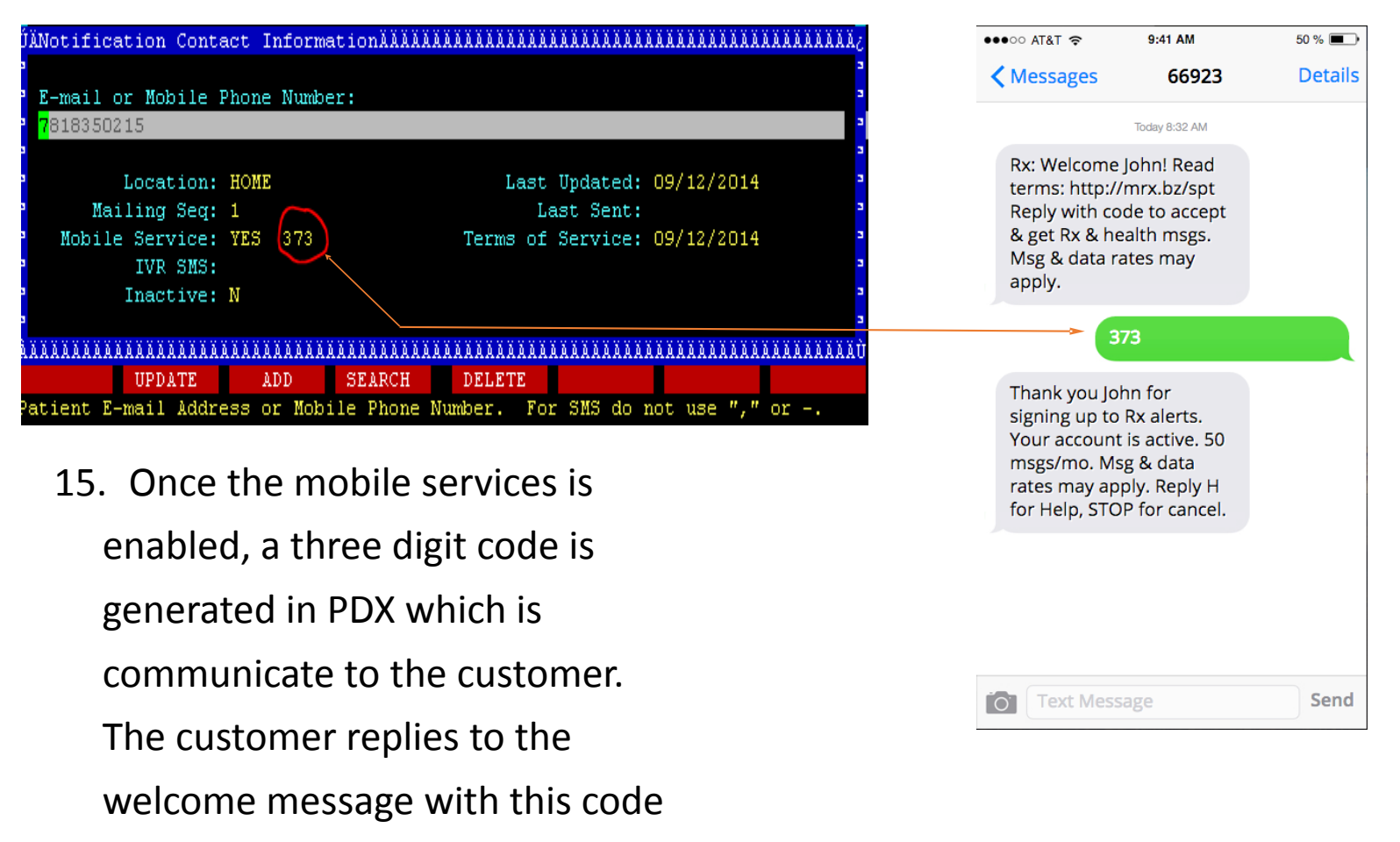

consenting to enrollment.